## Esercitazione #8 di Tecnologie Informatiche: Excel

Aprire Excel e creare una cartella di lavoro vuota. Salvarla come pitagorica.xlsx.

|   | А | В | С  | D  | Е  |
|---|---|---|----|----|----|
| 1 |   | 1 | 2  | 3  | 4  |
| 2 | 1 | 1 | 2  | 3  | 4  |
| 3 | 2 | 2 | 4  | 6  | 8  |
| 4 | 3 | 3 | 6  | 9  | 12 |
| 5 | 4 | 4 | 8  | 12 | 16 |
| 6 | 5 | 5 | 10 | 15 | 20 |
| 7 | 6 | 6 | 12 | 18 | 24 |

| _  | Larghezza: 3.57 (30 pixel) |   |   |    |   |   |
|----|----------------------------|---|---|----|---|---|
| J  | K                          | L | M | N. | 0 | P |
| 9  | 10                         |   |   |    |   |   |
| 9  | 10                         |   |   |    |   |   |
| 18 | 20                         |   |   |    |   |   |
| 27 | 30                         |   |   |    |   |   |
| 36 | 40                         |   |   |    |   |   |
| 45 | 50                         |   |   |    |   |   |
| 54 | 60                         |   |   |    |   |   |
| 63 | 70                         |   |   |    |   |   |
| 72 | 80                         |   |   |    |   |   |
| 81 | 90                         |   |   |    |   |   |
| 90 | 100                        |   |   |    |   |   |

Vogliamo creare una tabella pitagorica utilizzando la funzione di completamento automatico di Excel. Nella cella A2 scrivere il numero 1 e sotto a questa cella scrivere il numero 2. Selezionare queste due celle, vedrete che vengono contornate da un bordo nero: posizionarvi nell'angolo in basso a destra di questo bordo col mouse finché non appare un + e trascinate in giù la selezione, fino a riga 11.

Tenendole selezionate, copiatele e posizionandovi nella cella B1 scegliete "incolla speciale" selezionando "trasponi". I numeri dall'1 al 10 verranno incollati trasposti, cioè ruotati nel senso orizzontale. Ora vogliamo riempire la tabella con le rispettive moltiplicazioni (vedi figura a lato). Se in cella B2 scriviamo =A2\*B1 e trasciniamo la formula nelle righe e colonne notiamo che il risultato non è corretto. Infatti dobbiamo mantenere "ferme" riga e colonna degli operandi. Questo si può ottenere con l'operatore \$ davanti allla lettera della colonna o numero della riga da mantenere fisso. Nel nostro caso quindi la formula giusta è =\$A2\*B\$1. Riempite la tabella fino ad arrivare a 10\*10=100. Se impostiamo la larghezza delle colonne e l'altezza delle righe a 20 pixel vediamo che al posto di 100 appare ##, questo accade guando il testo contenuto nella cella non può essere visualizzato per mancanza di spazio. Aumentare quindi la larghezza delle colonne a 30 pixel.

| F        | ormatta Stili                    | Inserisci |  |  |  |  |
|----------|----------------------------------|-----------|--|--|--|--|
| com      | e tabella 🐑 cella 🐑              | -         |  |  |  |  |
| <b>.</b> | Inserisci celle                  |           |  |  |  |  |
| -        | 🕂 Inserisci <u>r</u> ighe foglio |           |  |  |  |  |
| 1<br>1   | Inserisci <u>c</u> olonne foglio |           |  |  |  |  |
|          | In <u>s</u> erisci foglio        |           |  |  |  |  |

Vediamo come formattare bene guesta tabella. Inseriamo una riga e una colonna dove scrivere le 📲 Unisci e centra 🔻 intestazioni. Uniamo le celle A2:A12 e le celle B1:L1. Scrivere "operando 1" e "operando 2". Usando Formato Celle > Allineamento impostiamo l'orientamento della scritta "operando 1" in verticale ruotandolo di

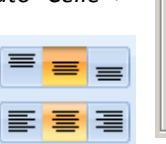

G C S

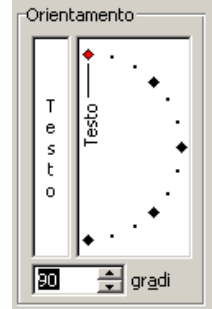

H .

90°. Infine impostare l'allineamento sia orizzontale che verticale centrale.

Mettiamo in grassetto le intestazioni e impostiamo i bordi di tutta la tabella.